## Как получить программное обеспечение Mireo DON'T PANIC для смартфонов с OC Android

- 1. Включите смартфон согласно инструкции на свою модель. Подождите, пока загрузится ОС.
- 2. Нажмите на иконку *Маркет*. Подождите загрузки программы Android Маркет.

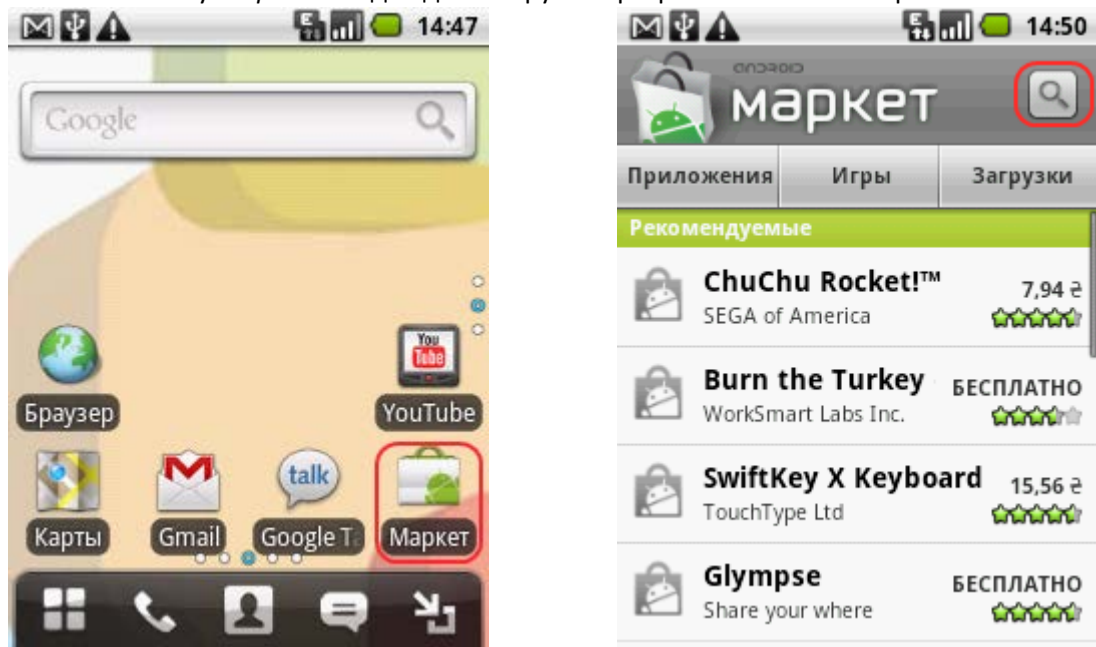

Если у вас нет учетной записи в Google, Android Market предложит создать ее. Вы также можете <u>сделать это на ПК</u>.

- 3. После того, как откроется экран программы Android Маркет, согласитесь с условиями предоставления услуг Android Маркета и нажмите на иконку с лупой.
- 4. В окне поиска введите с клавиатуры «Mireo DON'T PANIC» и нажмите экранную кнопку *Поиск*.

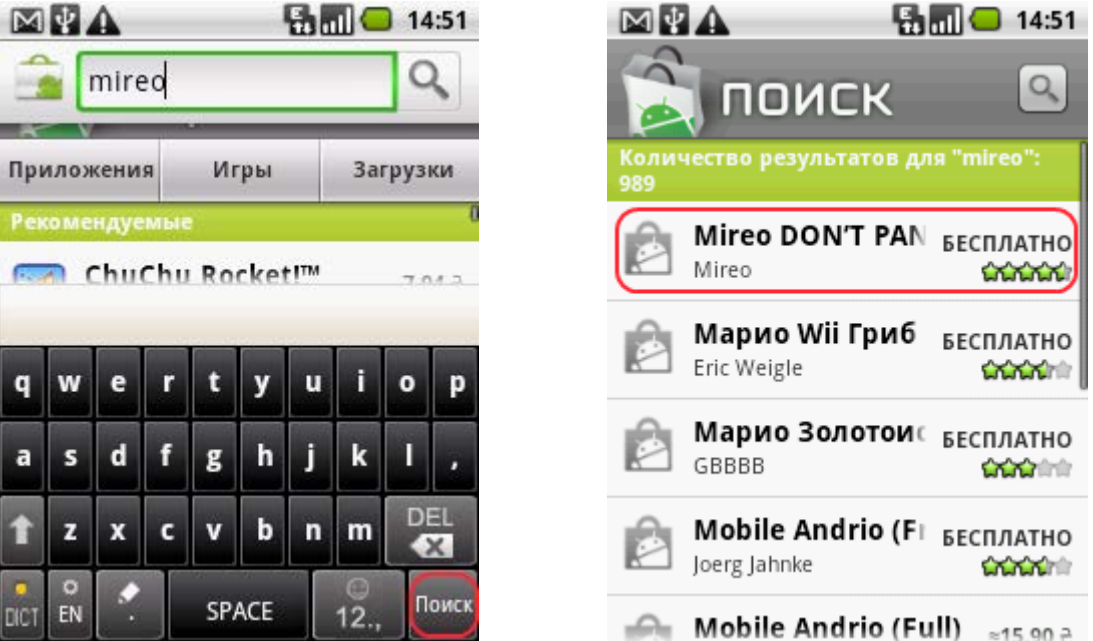

5. Программа выполнит поиск и выдаст результат. После выбора Mireo DON'T PANIC откроется страничка продукта с кратким анонсом программы.

| 🖾 🔮 🛦 🛛 👫 🛄 📛 14:52                                                                                              | 30 ноября 2011 г. 🛛 👫 📶 📛 15:07                                                                                                    |
|----------------------------------------------------------------------------------------------------|----------------------------------------------------------------------------------------------------|
| Mireo DON'T PAN БЕСПЛАТНО<br>Mireo                                                                               | life:) Очистить                                                                                                    |
| загрузок: 5000-10000 оценок: 207                                                                                 | Текущие                                                                                                    |
| Mireo DONT PANIC для Android –                                                                                   | Mireo DON'T PANIC - Try & B                                                                                                    |
| это первоклассная автономная<br>программа для пошаговой GPS-<br>навигации, разработанная<br>таким образом, чтобы | <b>Отладка по USB разрешена</b><br>Нажмите, чтобы отключить отладку USB.                                                                                                    |
| максимально использовать<br>возможности смартфона под<br>Apdroid, Благодард этой быстрой                         | Устройство USB подключено<br>Выберите копирование файлов на компьности<br>выберите копирование файлов на компьности<br>и компьности<br>и компьн |
| понятной и эффективной                                                                                           | Уведомления                                                                                                    |
| навигационной программе Ваш<br>смартфон станет практичной<br>Установить                                          | Сбнаружены обновления. 15:02                                                                                                    |

6. Нажмите кнопку Установить, согласившись с условиями функционирования программы. В панели сообщений коммуникатора иконка покажет, что начался процесс загрузки файла. Потянув панель сообщений вниз, можно подробнее наблюдать за течением процесса загрузки файла. После загрузки программа автоматически будет установлена на коммуникатор, о чем будет сообщено.

7. Теперь перейдите к рабочему столу и запустите программу Mireo DON'T PANIC.

| 30 ноября 2011 г. 🛛 🕌     | 15:24        |             |             | - <b>1</b>    | 15:24    |
|---------------------------|--------------|-------------|-------------|---------------|----------|
| life:)                    | Очистить     | £.          |             | f             | N        |
| Выберите копирование файл | ов на компьн | Document    | Email       | Facebook      | Gmail    |
| Уведомления               |              |             | $\square$   |               |          |
| 🚊 Mireo DON'T PANIC       | - Try & Buy  | talk        | Ì           | <u> ()</u>    |          |
| Успешно установлено.      | 15:16        | Google      | Mireo       | RoadSync      | RoadSync |
| 🕹 Mireo DON'T PANIC       | - Try & Buy  | Talk        | viaGPS      | Calenda       | Mail     |
| Загрузка завершена        | 15:16        | 0           |             |               | You      |
| 🖪 Доступны обновле        | ния          | SERVO       |             | 😴<br>Wireless | VauTuba  |
| Обнаружены обновления.    | 15:02        | Search      | 2002/101012 | Tether        | YouTube  |
| 🔟 Новое письмо            |              | Color and C |             |               | 17       |
| rbua.chrs1@gmail.com (3)  | 14:31        |             |             |               |          |
|                           |              | БЛОКНОТ     | ьраузер     | ьудильни      | вызовы   |

8. На странице приветствия вам будет предложено получить ознакомительную версию карты на период до 7 дней. Вы можете сделать это сейчас, либо позже, из соответствующего раздела меню программы. Если вы нажмете на экранную кнопку *Get Your Trial Map Now (Получить ознакомительную версию карты сейчас)*, вы будете переадресованы на страницу *Store (Marasuh)* программы Mireo DON'T PANIC.

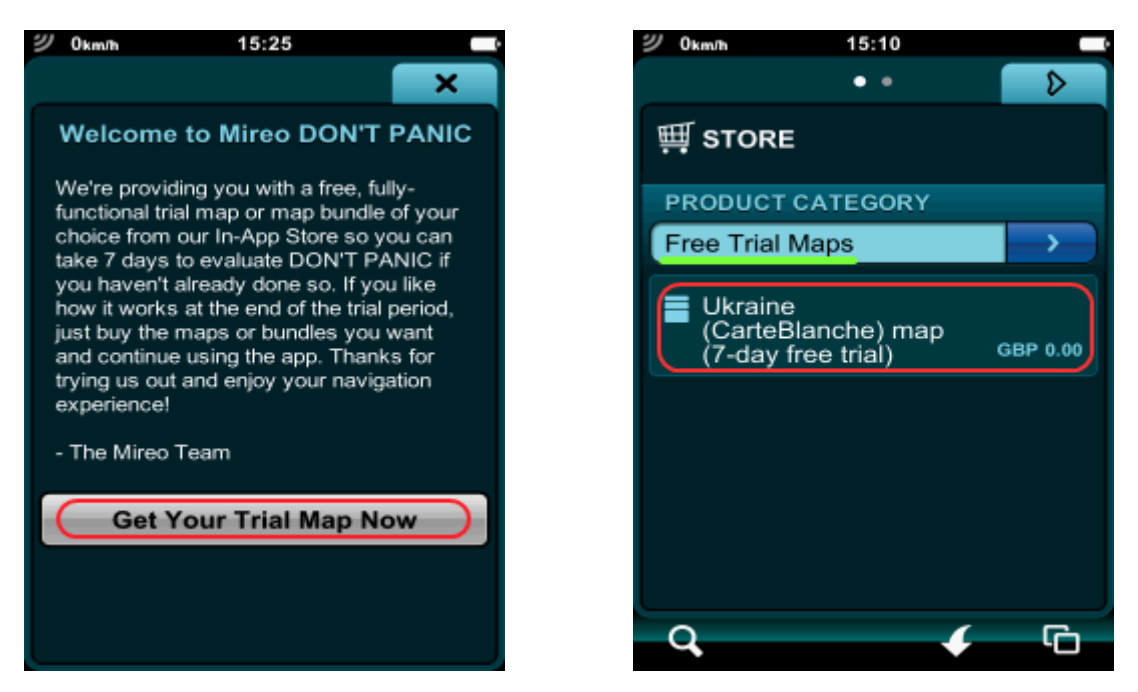

9. Нажмите на экранную кнопку Ukraine (CarteBlanche) map (7-day free trial) (Карта Украины (пробная версия на 7 дней)), и вы попадете на страницу продукта. Нажмите Install (Установить), чтобы установить карту прямо сейчас. На странице программы Downloads (Загрузки) можно наблюдать за течением процесса загрузки карты.

| Ukraine (CarteBlanche) map (7-day free<br>trial) 2011.06<br>Detailed map of Ukraine © 2011 CarteBlanche<br>88.2 MB<br>GBP 0.00 | ×  | 4 | DOWNLOADS Your new content has been downloaded. Please restart the application to install it. Ukraine (CarteBlanche) map (7-day 100%) |    |
|----------------------------------------------------------------------------------------------------|----|---|----------------------------------------------------------------------------------------------------|----|
| Install                                                                                                    |    |   |                                                                                                    | ۵  |
|                                                                                                    | \$ |   |                                                                                                    | \$ |
| 겐 Okmon 15-06 📼 k                                                                                                    |    | q | الم السور الم الم الم الم الم الم الم الم الم الم                                                                                     | G  |

10. После сообщения об успешной установке карты нажмите на экранную кнопку со стрелкой слева, чтобы вернуться к странице *Store* (*Магазин*). Потом нажмите на кнопку со стрелкой для выбора категорий (составляющих) программы и карты.

|    | <b></b><br>ゴ STORE                                                                      |            | ۵ |                        | × |
|----|-----------------------------------------------------------------------------------------|------------|---|------------------------|---|
|    | PRODUCT CATEGORY<br>Free Trial Maps                                                     | $\bigcirc$ |   | Maps Voices            |   |
|    | Eastern Europe map (7-day free<br>trial) 2011.06<br>Detailed map of 19 Eastern European | GBP 0.00   | ۵ |                        |   |
|    | Benelux map (7-day free trial) 2011.<br>06                                              | GBP 0.00   | 8 |                        | 8 |
| Q, | ・<br><i>切</i> 0km/h 15:26 ■                                                             |            | G | <b>ツ</b> 0km/h 11:56 ■ |   |

11. Выберите категорию Voices (Языки голосовых подсказок). Прокрутите список вниз и выберите Russian voices (male and female)... (Русские голоса (мужской и женский)...).

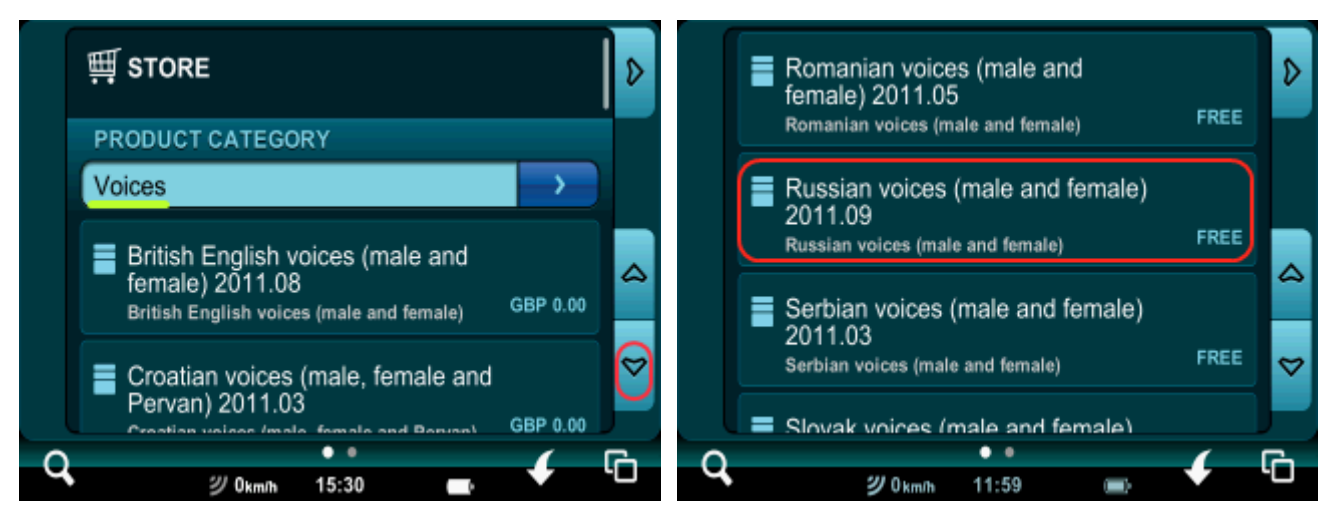

12. Автоматически вы будете переадресованы на страницу продукта. Нажмите на кнопку *Install* (*Установить*) и подождите окончания установки.

| Russian voices (male and female) 2011.<br>09<br>Russian voices (male and female)<br>1.5 MB<br>FREE |    |  |  |  |
|----------------------------------------------------------------------------------------------------|----|--|--|--|
| Install                                                                                            |    |  |  |  |
|                                                                                                    | \$ |  |  |  |
|                                                                                                    |    |  |  |  |

13. Для того, чтобы активировать загруженную ознакомительную версию карты и язык голосовых подсказок, закройте программу и запустите ее снова. Для выхода из программы нажмите на иконку с двумя квадратиками для перехода на страницу главного меню, а потом нажмите на иконку выхода из программы.

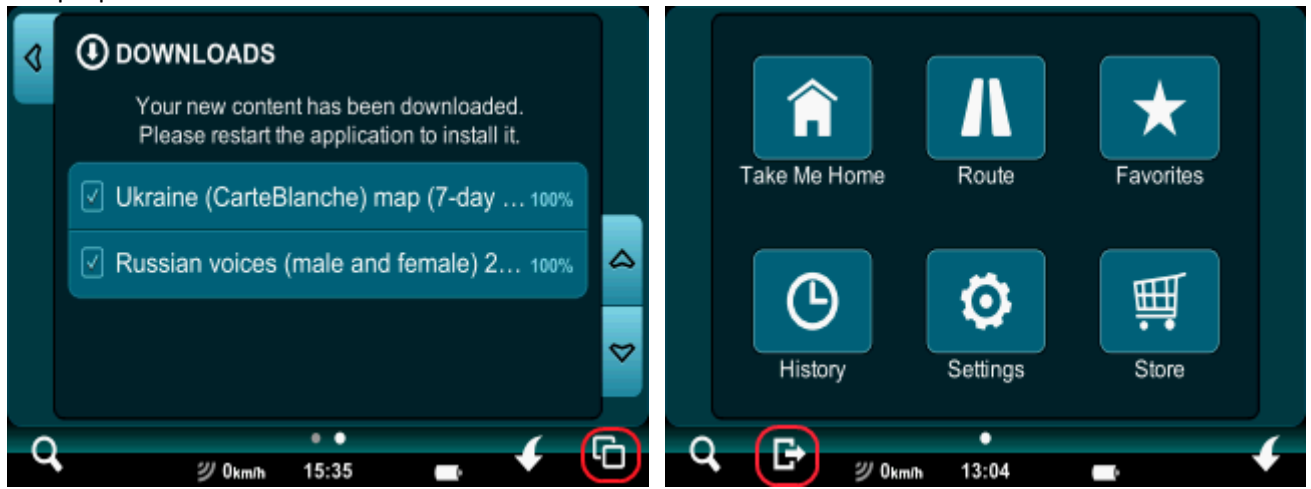

14. После перезапуска программы с рабочего стола нажмите иконку Settings (Hacmpoйки), дальше нажмите верхнюю строку с Language: English UK (Языки: Английский) для смены языка интерфейса программы. Выберите Русский или Украинский и подождите, пока программа перейдет на выбранный язык интерфейса. При выборе русского языка карта Украины будет на латинице, при выборе украинского – на украинском языке. Язык клавиатуры можно выбрать в соответствующих настройках на странице Settings (Hacmpoйки) или нажав кнопку с шестеренкой непосредственно на клавиатуре.

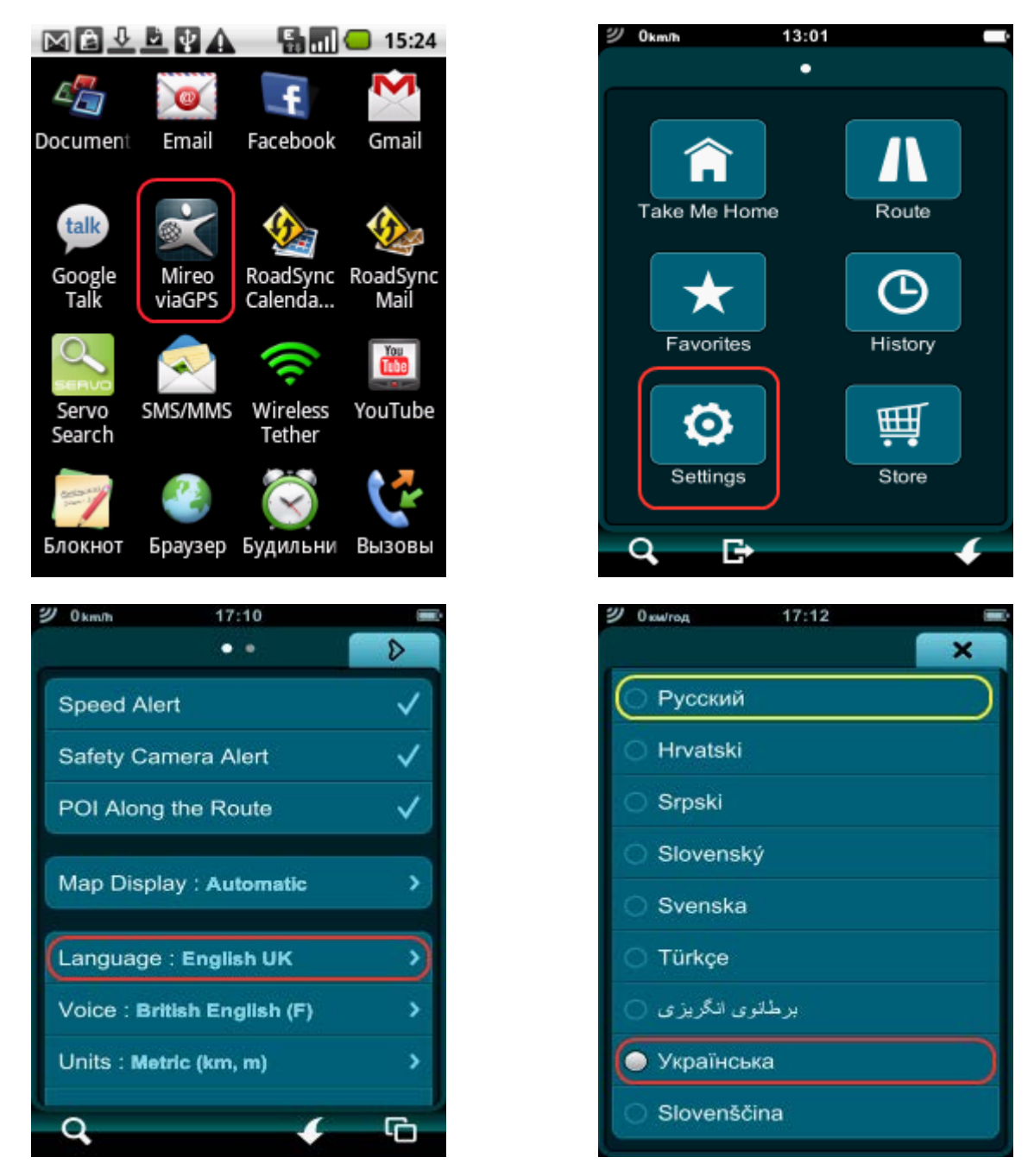

15. После выбора языка интерфейса программы коснитесь второй строчки *Voice: British English...* (Языки голосовых подсказок: Английский...) для смены языка голосовых подсказок. Выберите мужской или женский голос в соответствии со своими предпочтениями.

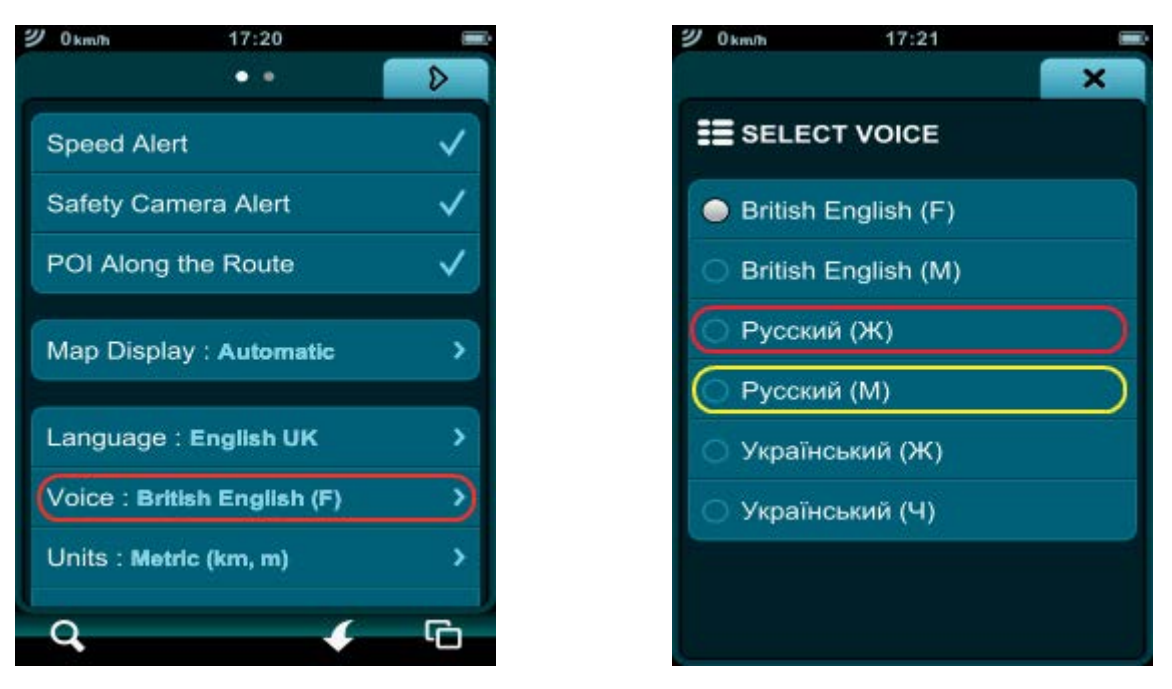

## 16. В добрый путь!

О том, как купить полноценную версию карты Украины после завершения 7-дневного ознакомительного периода, читайте в инструкции «<u>Как купить карту Украины для навигационной</u> программы Mireo DON'T PANIC, установленной на смартфонах с OC Android».